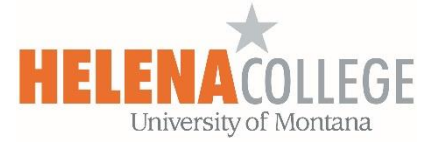

## Importing Questions from Publishers into Question Bank in Moodle

(1) Go to **Course Admin** (the "Gear" icon), then choose "**Import**" under "**Question Bank**":

| My Courses 🗘 🔯                            |
|-------------------------------------------|
| <ul> <li>Course administration</li> </ul> |
| 🚓 Edit settings                           |
| Course completion                         |
| > Users                                   |
| ▼ Filters                                 |
| > Reports                                 |
| Gradebook setup                           |
| > Badges                                  |
| 📓 Backup                                  |
| ∄ Restore                                 |
| 1 Import                                  |
| Arrow Publish                             |
| <b>←</b> Reset                            |
| Content market                            |
| <ul> <li>Question bank</li> </ul>         |
| Questions                                 |
| Categories                                |
| Import                                    |
| Export                                    |
| 🖂 Repositories                            |
| 🛍 Recycle bin                             |
| Moodlerooms                               |
| Grader                                    |
| Moodlerooms<br>Poporto                    |
|                                           |
| Learning Designer                         |
| > Switch role to                          |
|                                           |

(2)

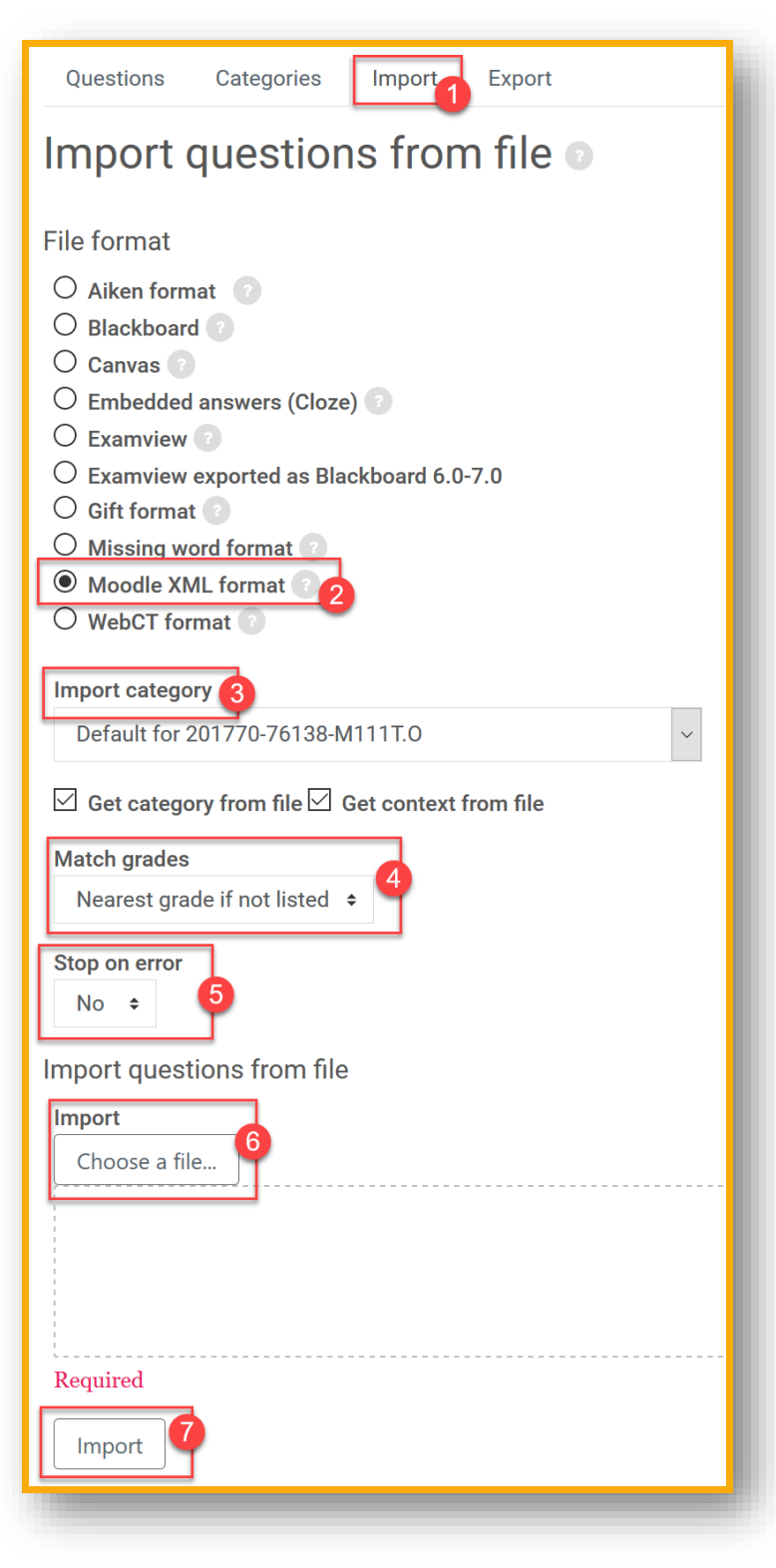

- 1. Go to the "**Import**" tab.
- 2. Choose "Moodle XML format".
- 3. Choose **category** you will have to create a category first in your Question Bank.
- 4. Choose "Nearest grade if not listed".
- 5. Choose "No" for Stop on Error.
- 6. Upload a file to import.
- 7. Click "Import".